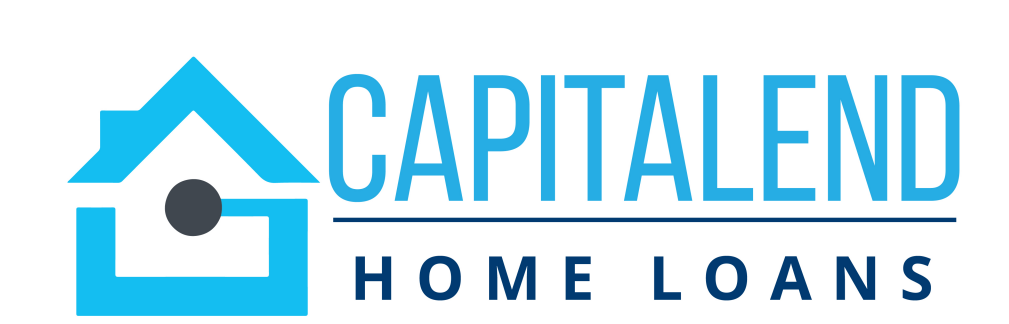

# HOW TO SUBMIT A LOAN

#### 1. Click Add New Loan.

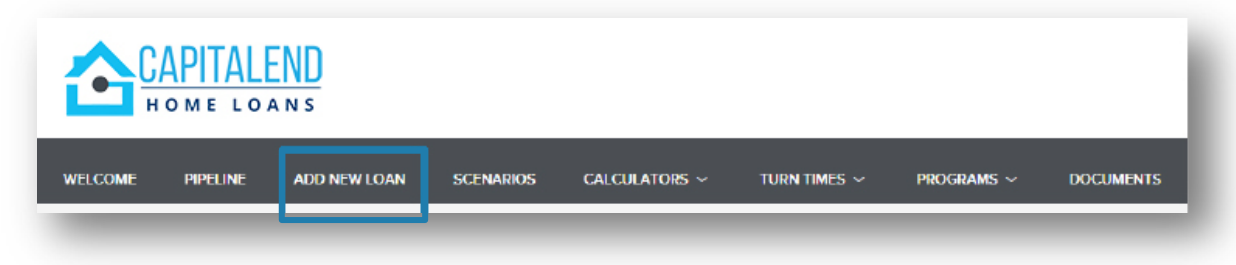

#### 2. Select Loan Officer and Loan Processor. Click Next.

| Choose Contacts |                                    |   |
|-----------------|------------------------------------|---|
| LOAN OFFICER    |                                    |   |
| Organization    | Capitalend Home Loans/ Tester Corp | - |
| User Name       | Tester Testington                  |   |
| LOAN PROCESSOR  | Capitalend Home Loans/ Tester Corp | • |
| User Name       | Tester Testington                  | • |
|                 |                                    |   |
|                 |                                    |   |

3. To submit a loan you may **upload your MISMO 3.4** file *or* **manually input the loan data**. Click **Next**. Note: FNM 3.2 files are accepted however will force you to upgrade to URLA format at registration step.

| <ul> <li>Import Loan Data From FNMA 3.2 File<br/>or ULAD / iLAD (MISMO 3.4) File</li> <li>Manual</li> </ul> | Import from DO Casefile ID: The selected Application Version must match the DO Versio Import from LPA ID: |
|----------------------------------------------------------------------------------------------------|----------------------------------------------------------------------------------------------------|
|                                                                                                    |                                                                                                    |
| G) Droj                                                                                                    | p Here to Upload or Click to Browse                                                                       |
| Please Note: Downgrading a 3.4 file to a 200<br>data.                                                       | p Here to Upload or Click to Browse                                                                       |

4. Once the file has uploaded , click **Register** on the top right of screen. This step will produce a loan #.

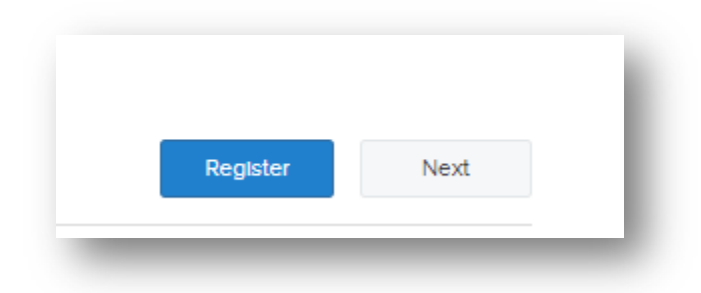

5. Changes may be made to the loan details by editing the **URLA** prior to loan submittal

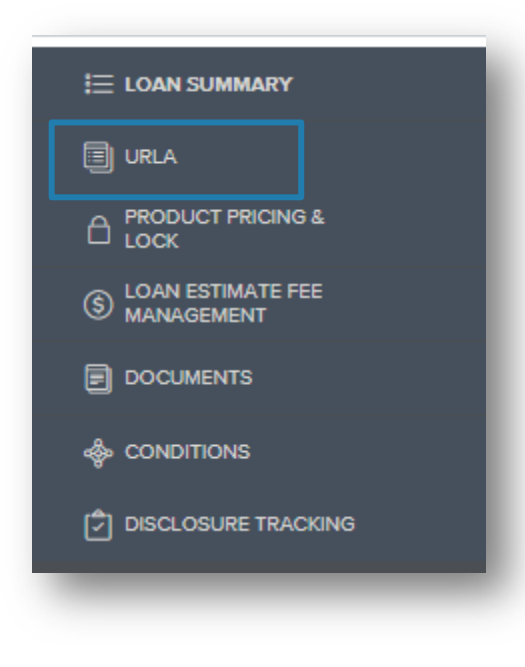

6. Select a product for your loan by clicking on the **Product Pricing & Lock.** 

| ı≣     | LOAN SUMMARY                    |  |
|--------|---------------------------------|--|
|        | URLA                            |  |
| ۵¦     | PRODUCT PRICING &<br>LOCK       |  |
| ا<br>۱ | LOAN ESTIMATE FEE<br>MANAGEMENT |  |
|        | DOCUMENTS                       |  |
|        | CONDITIONS                      |  |

DISCLOSURE TRACKING

7. Enter all asterisk data fields to enable clicking on **Search Product & Pricing** 

| * Representative Credit Score    | 3 *Base Loan Amount MI, MIP, FF Financed Amount Paid In Cash *Total Loan Amount |  |
|----------------------------------|---------------------------------------------------------------------------------|--|
| 740                              | \$500,000.00 \$0.00 \$ \$500,000.00                                             |  |
| * Loan Type<br>Conventional      | LTV CLTV HCLTV<br>90.91 / 90.91 / 90.91                                         |  |
| • Loan Documentation Type        | * Subject Property State * Postal Code * Number of Units                        |  |
| (F) Full Document 🝷              | California                                                                      |  |
| • Loan Purpose                   | * Property Type * Occupancy Type                                                |  |
| Purchase -                       | Detached   Primary                                                              |  |
| * Purchase Price                 | Front End DTI Back End DTI Total Monthly Income \$                              |  |
| 1,000,000.00                     | 4 Impound Walver                                                                |  |
| \$1,000,000.00                   | Prepayment Penalty     Image: No     No     12mo. Housing Payment History       |  |
| * Term Months                    | Interest Only 📃 No Lender Paid MI 🗮 No                                          |  |
| 360                              | Lender Fee Walver                                                               |  |
| Amortization Type     Fixed Rate | *LO Compensation Paid By Borrower                                               |  |
| * Lock Period<br>30 -            | Target     Rate Price 3.000 %                                                   |  |
| Lien Position                    | Channel                                                                         |  |
| First -                          | Wholesale                                                                       |  |
| Sub Financing Loan Amount        |                                                                                 |  |
|                                  |                                                                                 |  |

8. A list of qualifying products and pricing will appear. Click on **Details** next to the target rate under desired product

9. To push only the product and rate to the loan, clickFloat. If you're ready to lock the loan, click Request Lock.

|                      |       |         |            |         |         | <br>Search Product and Pricing |                      |       |           |        |
|----------------------|-------|---------|------------|---------|---------|--------------------------------|----------------------|-------|-----------|--------|
|                      |       |         |            |         |         | Product Details                |                      |       |           |        |
|                      |       |         |            |         |         | <br>Back to Results            |                      |       |           |        |
|                      |       |         |            |         | ļ       |                                | Agency 30 Year Fixed |       |           |        |
| Program Name         | Rate  | Price   | Price (\$) | Payment |         |                                | Adjustments          | Rate  | Price     | Price  |
| Agency 30 Year Fixed |       |         |            |         |         |                                | BASE                 | 3.000 | 103.504   | \$1752 |
|                      | 1.750 | 95.463  | -22685.00  | 1786.00 | Details |                                | FICO/LTV             |       | 0.000     | \$0.00 |
|                      | 1.875 | 96.449  | -17755.00  | 1817.00 | Details |                                |                      |       |           |        |
|                      | 2.000 | 97.409  | -12955.00  | 1848.00 | Details |                                | Net                  | 3.000 | 103 504   |        |
|                      | 2.125 | 98.347  | -8265.00   | 1879.00 | Details |                                |                      | 5.000 | / 105.504 |        |
|                      | 2.250 | 99.186  | -4070.00   | 1911.00 | Details |                                |                      |       |           |        |
|                      | 2.375 | 99.916  | -420.00    | 1943.00 | Details |                                |                      |       |           |        |
|                      | 2.500 | 100.512 | 2560.00    | 1976.00 | Details | <br>                           |                      |       |           |        |
|                      | 2.625 | 101.645 | 8225.00    | 2008.00 | Details |                                |                      |       |           |        |
|                      | 2.750 | 102.426 | 12130.00   | 2041.00 | Details |                                |                      |       |           |        |
|                      | 2.8/5 | 102.979 | 17520.00   | 2074.00 | Details |                                |                      |       |           |        |
|                      | 3.000 | 103.504 | 17520.00   | 2108.00 |         |                                |                      |       |           |        |
|                      |       |         |            |         |         |                                |                      |       |           |        |
|                      |       |         |            |         |         |                                |                      |       |           |        |
|                      |       |         |            |         |         |                                |                      |       |           |        |
|                      |       |         |            |         |         |                                |                      |       |           |        |
|                      |       |         |            |         |         |                                |                      |       |           |        |
|                      |       |         |            |         |         |                                |                      |       |           | _      |
|                      |       |         |            |         |         |                                |                      |       | Cancel    | -      |

#### Optional Loan Estimate Fee Management Tool

1. You use this feature to setup the itemization of fees based on your broker fee sheet and escrow estimated settlement statement.

Application Fee = Borrower Paid Only Processing Fee = Must be accompanied by NMLS licensed 3<sup>rd</sup> party processing invoice for LPC. Allowed in house for BPC. Underwriting Fee = \$1295 Borrower Paid Compensation = Enter % or \$ amount charged directly to borrower to be included in closing costs Lender Paid Compensation = Enter % Compensation Plan with Capitalend Home Loans Tax Service = N/A

|                         |                        | 4                   |                         |                            |                   |                                     |
|-------------------------|------------------------|---------------------|-------------------------|----------------------------|-------------------|-------------------------------------|
|                         | Request Loan Estima    | ite                 |                         |                            |                   |                                     |
|                         |                        |                     |                         |                            |                   | Save Save and Request Loan Estimate |
| S LOAN ESTIMATE FEE     |                        |                     |                         |                            |                   |                                     |
|                         | Loan and Property Data |                     |                         |                            |                   |                                     |
| E DOCOMENTS             | Loan Program           | Conventional Fixed- | Wholesale 30 Year Fixed | Appraised Value            | \$536,000.00      |                                     |
|                         | Interest Pate          | 2.125               |                         | ITV                        | 66.60             |                                     |
| [추] DISCLOSURE TRACKING | Interest Pate          | 3.125               | л                       | LIV                        | 66.60             | 78                                  |
|                         | Base Loan Amount       | \$357,000.00        |                         | Loen Term                  | 360               |                                     |
| LOAN ACTIONS            | MI, MIP, FF Financed   | \$0.00              |                         | Loan Type                  | Conventional      |                                     |
| Import Additional Data  | Totel Loan Amount      | \$357,000.00        |                         | Loan Purpose               | NoCesh-Out Refine | nce                                 |
| Order Credit            | Impound Waiver         | Not Weived          |                         |                            |                   |                                     |
| Order DU                |                        |                     |                         |                            |                   |                                     |
| Order LPA               | A Origination Charges  |                     |                         |                            |                   | Total: \$9,330.00                   |
| Disclosures             | A. Origination charges |                     |                         |                            |                   | 10(8), 99, 550, 60                  |
| Submit Loan             |                        |                     |                         |                            | Application Fees  | \$                                  |
| Re-Submit Loan          |                        |                     |                         |                            | Processing Fees   | \$ 895.00                           |
| Change of Circumstance  |                        |                     |                         |                            | Underwriting Fees | \$1,295.00                          |
|                         |                        |                     |                         | Borrower Paid Compensation |                   | C Lender Paid Compensation          |
|                         |                        | Broker Fees         | 2.000 %                 | + \$0.00                   | =                 | \$7,140.00                          |
|                         |                        |                     |                         | Deid Te News               |                   | Taral America                       |
|                         |                        |                     |                         | Faid to Name               |                   | S                                   |
|                         |                        |                     | Tax Service Fee         |                            |                   |                                     |
|                         |                        |                     | Tex Service Fee 🔹       |                            |                   | -                                   |
|                         |                        |                     | Tex Service Fee 🔹       |                            |                   |                                     |
|                         |                        |                     | Tax Service Fee 🛛 👻     |                            |                   | + Additional Fee Item               |

# 2. Enter fees to be populated to Section **B. Services you cannot shop** for on LE. These fees cannot increase without a valid COC once disclosed

|                                                                                                    | B. Services You Cannot Shop For                                                                                                    |                                                                                                    | Total: \$1,145.00                                                                                                    |
|----------------------------------------------------------------------------------------------------|----------------------------------------------------------------------------------------------------|----------------------------------------------------------------------------------------------------|----------------------------------------------------------------------------------------------------|
| Appraisal Fee = Please review LoanLock Prime<br>Appraisal Fee Schedule to determine<br>Credit Report Fee = Amount on credit report invoice<br>Tax Service Fee = N/A<br>Flood Cert Fee = N/A<br>VA Funding Fee = will be determined internally.<br>Leave blank<br>Reinspection/1004d Fee = \$200 prepopulated on<br>every file<br>Desk Review Fee = \$250 prepopulated on every file | Appraisal Fee<br>Credit Report Fee<br>Tax Service Fee<br>Flood Certification Fee<br>VA Funding Fee<br>VA Funding Fee<br>Reinspection Fee/1004D | Paid To Name          Appraiser         CTI         Capitalend Home Loans         ServiceLink National Flood         Appraiser         Appraiser         Appraiser | Total Amount         \$ 595.00         \$ 100.00         \$         \$ 0.00         \$         \$ 200.00         \$         \$ 250.00         * Additional Fee Item |

3. Enter Title/Escrow fees to be disclosed in Section **C. Services borrower can shop for** here. Can Shop should be left check marked. You may enter payee name in the **Paid To** Name fields.

|                             | Paid To Name | Can Shop | Total Amount |
|-----------------------------|--------------|----------|--------------|
| Settlement Fee              | ABC Escrow   |          | \$1,000.00   |
| Closing Fee                 |              |          | \$           |
| Escrow Fee                  |              |          | \$           |
| Lender's Title Insurance    | ABC Title    |          | \$1,000.00   |
| tle Endorsement Fee 🔹       | ABC Title    |          | \$100.00     |
| ib Escrow Fee 🔹             | ABC Title    |          | \$100.00     |
| cording Service Fee 🔹       | ABC Escrow   |          | \$20.00      |
| neil/EDOC Fee 🔹             | ABC Escrow   |          | \$ 50.00     |
| vernight/Express Mail Fee 🔹 | ABC Escrow   |          | \$ 50.00     |
| elect Fee Name 🔹            |              |          | \$           |
| ourier Fee 🔹                | ABC Escrow   |          | \$ 50.00     |
| ire Transfer Fee 🔹          | ABC Escrow   |          | \$ 50.00     |
| otary Fee 🔹                 | ABE Escrow   |          | \$200.00     |
| en Tie In Fee 🔹             | ABC Escrow   |          | \$ 50.00     |
| elect Fee Name              |              |          | \$           |
| elect Fee Name              |              |          | \$           |
|                             | L            | 1        |              |

4. Enter Recording Fees and Transfer Taxes in Section **E. Taxes and Other Government Fees** here. SB<sub>2</sub> or Affordable Housing Recording Fee will automatically populate to every CA refinance transaction. Please make sure transfer taxes are accurate. There is zero tolerance for these items disclosed in section E.

| E. Taxes and Other Government Fees |             | _                     | Total: \$225.00       |
|------------------------------------|-------------|-----------------------|-----------------------|
|                                    |             | Recording Fe +        | \$                    |
| Trar                               | nsfer Taxes | San Bernardino County | \$                    |
|                                    |             | City/County/Stamp     | \$                    |
|                                    |             | State Tax/Stamp       | \$                    |
|                                    |             | Paid To Name          | Totel Amount          |
| Select Fee Name                    | -           | San Bernardino        | \$                    |
| Affordable Housing Recording Fee   | -           | San Bernardino        | \$225.00              |
|                                    |             | L                     |                       |
|                                    |             |                       | + Additional Fee Item |
|                                    |             |                       |                       |

5. In Section **F. Prepaids** enter the number of days of interest to collect (# days from doc closing to first payment date). Also enter amount for Hazard Insurance Premium. This section has no tolerance, fees may change up until closing.

| F. Prepaids |                 |                 |                           |                |                |   |                 |              |              | Total: \$1,819.79     |  |  |
|-------------|-----------------|-----------------|---------------------------|----------------|----------------|---|-----------------|--------------|--------------|-----------------------|--|--|
|             |                 | Daily Amount    |                           | Number of Days |                |   |                 |              | Total Amount |                       |  |  |
|             | Interest        | \$30.99         |                           | x              | 20             |   |                 | \$619.79     |              |                       |  |  |
|             |                 |                 |                           |                | Paid To Name   |   |                 | Total Amount |              |                       |  |  |
|             |                 |                 | Mortgage Insurance Premiu | m              |                |   |                 | \$           |              |                       |  |  |
|             |                 |                 | Homeowner's Ins Premiu    | m              | ABC Insurance  |   |                 | \$1,200.00   |              |                       |  |  |
|             |                 |                 | Paid To Name              |                | Monthly Amount |   | Number of Month | 5            |              | Totel Amount          |  |  |
|             |                 | Flood Insurance |                           |                | \$             | x |                 |              | =            | \$0.00                |  |  |
|             | Homeowner's Mon | thly Assoc 🝷    | Homeowner's Association   |                | \$             | x |                 |              | =            | \$0.00                |  |  |
|             |                 |                 |                           |                |                |   |                 |              |              |                       |  |  |
|             |                 |                 |                           |                |                |   |                 |              |              | + Additional Fee Item |  |  |
| _           |                 |                 |                           |                |                |   | _               | _            |              | _                     |  |  |
|             |                 |                 |                           |                |                |   |                 |              |              |                       |  |  |

6. If impounds will not be waived, follow the subject state tax impound schedule and enter in the amount of months to collect for taxes as well as insurance in Section **G. Initial Escrow Payment at closing.** In section **H. Other** enter amount for Owner's title policy for purchases, if seller will pay you may leave blank. Any additional misc. fees such as Home Warranty can also be disclosed here. This section has no tolerance and fees may change up until closing.

| Initial Escrow Payment at Closing |                         |                   | Total: \$1,636.                       |
|-----------------------------------|-------------------------|-------------------|---------------------------------------|
|                                   | Monthly Amount          | Number of Months  | Total Amount                          |
| Homeowner's Ins.                  | \$ 98.33                | 2                 | <b>\$</b> 196.66                      |
| Mortgage Ins.                     | \$ X                    | 0                 | \$0.00                                |
| Property Taxes                    | \$240.00                | 6                 | \$1,440.00                            |
| City Property Tex                 | \$ X                    | 0                 | \$0.00                                |
| Flood Insurance Reserve           | \$ X                    | 0                 | \$0.00                                |
|                                   | Owner's Title Insurance | ABC Title         | \$1,000.00                            |
|                                   |                         |                   | · · · · · · · · · · · · · · · · · · · |
|                                   | Owner's Title Insurance | ABC Title         | \$1,000.00                            |
|                                   | Commission              |                   | \$                                    |
|                                   | Commission              |                   | \$                                    |
|                                   | Home Warranty Fee 🔹     | CRES Old Republic | \$ 520.00                             |
|                                   | Legal Fee 👻             |                   | \$                                    |
|                                   | Admin Fee to RE         |                   | \$                                    |
|                                   | Home Repair Fee 👻       |                   | \$                                    |
|                                   |                         |                   | L                                     |
|                                   |                         |                   | + Additional Fee Ite                  |
|                                   |                         |                   |                                       |

7. Once you have completed all sections of the Loan Estimate you may click **Save and Request Loan Estimate** to validate your fees. Our internal disclosures team will validate fees against estimated settlement statements and reach out to you with any discrepancies before issuing disclosures.

| I. TOTAL LOAN COSTS (E | E + F + G + H)                                                        |      | Total: \$5,201.45              |
|------------------------|-----------------------------------------------------------------------|------|--------------------------------|
| J. TOTAL CLOSING       |                                                                       |      | Total: \$18,346.45             |
|                        |                                                                       | Save | Seve and Request Loan Estimate |
| _                      | Are you sure you want to save and request loan estimate at this time? | _    |                                |
|                        | Cancel                                                                |      |                                |

### Uploading Submission Documents

1. Click on **Documents**. Please upload documents for your initial submission to **TPO – Submission Package folder** only. We will sort and file the documents internally.

| Marisol Testcase<br>2122 Tangerine Street, Palmdale, CA, 93551<br>Loanlock Prime/10 Test Company |                                                      | Loen #: 2105045010 Loen Type: Conventional Interest Rate: 3.000% Started Loen Am S500,000.00 Loen Purpose: Purchase Loen To Velue 90.91% /90.91% Wh 1st € 2. |
|--------------------------------------------------------------------------------------------------|------------------------------------------------------|----------------------------------------------------------------------------------------------------|
|                                                                                                  |                                                      |                                                                                                    |
|                                                                                                  | Max attachment size is 200 MB. View Supported Files. | Expend All Collegee All + Add Document Print Fax Cover Sheet                                                                                                 |
| S LOAN ESTIMATE FEE                                                                              | All Borrowers                                        |                                                                                                    |
|                                                                                                  | [UNASSIGNED]                                         | Drag & Drop files here or Browse for files                                                                                                    |
| 송 CONDITIONS<br>[키] DISCLOSURE TRACKING                                                          | Marisol Testcase                                     |                                                                                                    |
|                                                                                                  | APPRAISAL                                            | Comments Drag & Drop files here or Browse for files                                                                                                    |
| Import Additional Data                                                                           | CREDIT - REFRESH REPORT                              | Comments Drag & Drop files here or Browse for files                                                                                                    |
| Order Credit                                                                                     | CREDIT REPORT                                        | Comments Drag & Drop files here or Browse for files                                                                                                    |
| Disclosures<br>Submit Loen                                                                       | DOC - DOC REQUEST                                    | Comments Drag & Drop files here or Browse for files                                                                                                    |
| Change of Circumstance<br>Withdraw Loan                                                          | DOC - INVOICES                                       | Comments Drag & Drop files here or Browse for files                                                                                                    |
|                                                                                                  | DOC - SIGNED AT CLOSING                              | Comments Drag & Drop files here or Browse for files                                                                                                    |
|                                                                                                  | PPE REPORT                                           | Comments Drag & Drop files here or Browse for files                                                                                                    |
|                                                                                                  | PRE-UNDERWRITE WORKSHEETS                            | Comments Drag & Drop files here or Browse for files                                                                                                    |
|                                                                                                  | TPO - SUBMISSION PACKAGE                             | Comme ta Drag & Drop files here or Browse for files                                                                                                    |
|                                                                                                  | UNDERWRITING                                         | Comments Drag & Drop files here or Browse for files                                                                                                    |
|                                                                                                  | UNDERWRITING - DECISION                              | Comments Drag & Drop files here or Browse for files                                                                                                    |
|                                                                                                  | VERBAL AUTHORIZATION TO RUN CREDIT                   | Comments Drag & Drop files here or Browse for files                                                                                                    |

#### Ordering and Reissuing Credit

## 1. To reissue credit click on **Order Credit** under the **Loan Actions** menu.

| LOAN ACTIONS           |
|------------------------|
| Import Additional Data |
| Order Credit           |
| Disclosures            |
| Submit Loan            |
| Change of Circumstance |
| Withdraw Loan          |
|                        |
|                        |
|                        |
|                        |
|                        |

2. Select the **Credit Provider** from the drop-down list you used to run the borrower's credit. If you do not see your credit provider available, Capitalend Home Loans may have to order credit with an approve credit vendor.

| Select Borrower Pair |                                                                                                    |                               |                                                 |
|----------------------|----------------------------------------------------------------------------------------------------|-------------------------------|-------------------------------------------------|
| (1) Marisol Testcase | •                                                                                                    |                               |                                                 |
| Choose Provider      |                                                                                                    |                               |                                                 |
| Credit Provider      | Select One                                                                                                    | Request Type                  | Individual                                      |
| Reierence Number     | Select One<br>Accurate Financial Services (DU: 292, LPA: NA)<br>ACRAnet (CBS Branch) (DU: 192)<br>ACRAnet (DU: 31, LPA: 31)<br>Advantage Credit Bureau (DU: 179, LPA: 301)<br>Advantage Credit Inc. (DU: 226, LPA: 226)<br>Advantage Plus Credit Reporting, Inc. (DU: 138, LPA: 138)<br>Alliance 2020, Inc (DU: 275, LPA: 275)<br>American Reporting Company (DU: 139, LPA: 16)<br>Avantus (DU: 51, LPA: 91)                                                                                  | Report Type<br>Credit Bureaus | Tri-Merge<br>Experian<br>Equifax<br>Trans Union |
| User Name            | Avenus (DU: 51, EPA 51)<br>Birchwood Credit Services (DU: 76, LPA: 76)<br>CBCInnovis (DU: 3, LPA: 1)<br>Certified Credit Reporting (via MeridanLink) (DU: 283, LPA: 71)<br>CIC Credit Inc. (DU: 128, LPA: 128)<br>CIS Information Services (DU: 22, LPA: 22)<br>CISCO Credit (DU: 86, LPA: 86)<br>Clear Choice (DU: 146, LPA: 146)<br>CoreLogic Credico (Digital Certificate) (DU: 1, LPA: 8)<br>CoreLogic Credico Standard (DU: 1, LPA: 8)<br>Credit Information Systems (DU: 298, LPA: 298) | τε tion                       |                                                 |

3. Click **Reissue Credit** and input the Credit **Reference Number**. Select your Credit **Request Type** as *individual* or *joint*. Capitalend Home Loans requires **Report Type** to be **Tri-Merge report** with all 3 credit bureaus. Next, enter your credentials issued by your credit provider. Lastly, click **Reissue Credit**.

| Order Credit                                                                 |                                                               |                        |                                               |                                                               |                |
|------------------------------------------------------------------------------|---------------------------------------------------------------|------------------------|-----------------------------------------------|---------------------------------------------------------------|----------------|
| Select Borrower Pair (1) Marisol Testcase                                    | •                                                             |                        |                                               |                                                               |                |
| Choose Provider                                                              |                                                               |                        |                                               |                                                               |                |
| Credit Provider CTI, C<br>New<br>Reference Number 41444                      | v Credit Order<br>Isue Credit<br>27                           | ]                      | Request Type<br>Report Type<br>Credit Bureeus | Individual<br>Tri-Merge<br>Experian<br>Equifax<br>Trans Union | •              |
| Provider Details User Name testCTI                                           | Password                                                      | Save Login Information |                                               |                                                               |                |
| Borrower Information                                                         |                                                               |                        |                                               |                                                               | Edit Info      |
| Borrower<br>Marisol L Testcase<br>Date of Birth<br>05/27/1980<br>SSN<br>0001 | Present Address<br>12345 Fake Street<br>Palmdale, CA<br>93551 |                        |                                               |                                                               |                |
|                                                                              |                                                               |                        |                                               |                                                               | Reissue Credit |

4. To Order New Credit directly on TPO Connect portal, click **New Credit Order**. Select your Credit **Request Type** as *individual* or *joint*. Capitalend Home Loans requires **Report Type** to be **Tri-Merge report** with all 3 credit bureaus. Next, enter your credentials issued by your credit provider. Lastly, click **Order Credit**.

| Order Credit         |                                                 |                        |                         |              |
|----------------------|-------------------------------------------------|------------------------|-------------------------|--------------|
| alect Borrower Pair  |                                                 |                        |                         |              |
| (1) Marisol Testcase | •                                               |                        |                         |              |
| Choose Provider      |                                                 |                        |                         |              |
| Credit Provider      | CTI, Credit Technology, Inc (DU: 161, LPA: 161) | •                      | Request Type Individual | •            |
|                      | New Credit Order                                |                        | Report Type Tri-Merge   |              |
|                      | ) Reissue Greait                                |                        | Credit Bureaus          |              |
| Reference Number     |                                                 |                        | 🖾 Equifex               |              |
|                      |                                                 |                        | Trans Union             |              |
|                      |                                                 |                        | L                       |              |
| Provider Details     |                                                 |                        |                         |              |
|                      |                                                 |                        |                         |              |
| User Name            | Pessword                                        |                        |                         |              |
| testCTI              |                                                 | Save Login Information |                         |              |
|                      |                                                 |                        |                         |              |
| Borrower Information |                                                 |                        |                         | Edit Info    |
| Borrower             | Present Address                                 |                        |                         |              |
| Marisol L Testcase   | 12345 Fake Street<br>Palmdale, CA               |                        |                         |              |
| Date of Birth        | 93551                                           |                        |                         |              |
| 05/27/1980           |                                                 |                        |                         |              |
| SSN                  |                                                 |                        |                         |              |
| 0001                 |                                                 |                        |                         |              |
|                      |                                                 |                        |                         |              |
|                      |                                                 |                        |                         | Order Credit |
|                      |                                                 |                        |                         |              |

5. Once the credit has been reissued or ordered it may be viewed by clicking **View Credit Report**. Liabilities may be added or updated on the URLA by clicking **Import Liabilities**.

| Order Detsils<br>CTI, Credit Technology, Inc. |                                       |
|-----------------------------------------------|---------------------------------------|
| CTI, Credit Technology, Inc.                  |                                       |
|                                               |                                       |
| Requested By                                  | View Credit Report Import Liebilities |
| Jessica Smialkowski                           |                                       |
|                                               |                                       |
|                                               |                                       |
|                                               | Requested By<br>Jessice Smielkowski   |

### Ordering AUS

To order Fannie Mae Desktop Underwriter click **Order DU**. Enter <u>your</u> credit vendor credentials. Click **Order DU** for results.

| E LOAN SUMMARY                                                                                                    |                                                                          |
|----------------------------------------------------------------------------------------------------|--------------------------------------------------------------------------|
|                                                                                                    | Order DU                                                                 |
|                                                                                                    | DU Order                                                                 |
| S LOAN ESTIMATE FEE<br>MANAGEMENT                                                                                                    | Request Type New                                                         |
|                                                                                                    | Credit Provider CTI, Credit Technology, Inc. (DU 161)                    |
| lond the second terms and the second terms and the second terms are second to the second terms and terms are second to the second terms are second to the second terms are second to the second terms are second to the second terms are second to the second terms are second to the second terms are second to the second terms are second terms are second to the second terms are second terms are second to the second terms are second terms are second to the second terms are second terms are second terms | Credit Provider User Name     testCTI                                    |
|                                                                                                    | Credit Provider Password                                                 |
| LOAN ACTIONS                                                                                                    | Save Login Information Marisol Testcase                                  |
| Import Additional Data<br>Order Credit                                                                                                    | Borrower Pair 1<br>Reference Number<br>Product Description Standard LCOR |
| Order DU<br>Order LPA                                                                                                    |                                                                          |
| Disclosures                                                                                                    | (1) Marisol Testcase                                                     |
| Re-Submit Loan                                                                                                    | View Credit Report Import Liabilities                                    |
| Change of Circumstance                                                                                                    |                                                                          |
| Withdraw Loan                                                                                                    |                                                                          |

#### Ordering AUS Continued

To order Freddie Mac Loan Product Advisor click **Order LPA**. **Property Type** is a required field, enter if blank. Click **Order LPA Underwriting** for results.

| Marisol Testcase<br>2122 Tangerine Street, Palmdale, CA, 93551<br>Loanlock Prime/10 Test Company |                                                                       | Loan #:         2105045010         Loan Type:         Conventional         Interest Rate:         3.000%           Total Loan Am         \$500,000.00         Loan Purpose:         Purchase         Loan To Value         90.91% / 90.91%         Wh         1st         E |
|--------------------------------------------------------------------------------------------------|-----------------------------------------------------------------------|----------------------------------------------------------------------------------------------------|
| E LOAN SUMMARY                                                                                   |                                                                       |                                                                                                    |
|                                                                                                  | Order Loan Product Advisor                                            |                                                                                                    |
|                                                                                                  | LPA Order                                                             |                                                                                                    |
| S LOAN ESTIMATE FEE<br>MANAGEMENT                                                                | Request Type New                                                      |                                                                                                    |
|                                                                                                  | Processing Point Application/Processing -                             |                                                                                                    |
| le conditions                                                                                    | Property Type Single Family Detached                                  |                                                                                                    |
| DISCLOSURE TRACKING                                                                              | Appraisal Form Type FNM 1004 / FRE 70 = Uniform Residential Apprais * |                                                                                                    |
| LOAN ACTIONS                                                                                     | Appraisal Method Full Appraisal 👻                                     |                                                                                                    |
| Import Additional Data                                                                           |                                                                       |                                                                                                    |
| Order Credit                                                                                     | (1) Marisol Testcase                                                  | Import Liabilities View Credit Report                                                                                                    |
| Order DU                                                                                         | Last Credit Ordered                                                   |                                                                                                    |
| Order LPA                                                                                        | Credit Provider CTI, Credit Technology, Inc.                          |                                                                                                    |
| Submit Loan                                                                                      | Deference Number 444407                                               |                                                                                                    |
| Re-Submit Loan                                                                                   | Reference number 4/44427                                              |                                                                                                    |
| Change of Circumstance                                                                           | Date Ordered 05-11-2021 06:13:21 PM                                   |                                                                                                    |
| Withdraw Loan                                                                                    |                                                                       |                                                                                                    |
|                                                                                                  |                                                                       | Order LPA Underwriting                                                                                                    |

To recap the following steps should have been completed prior to loan submission

- Upload Loan
- **D** Register Loan
- Review URLA
- □ Select Product & Pricing
- Loan Estimate Fee Input
- Upload Documents
- Order Credit
- Order AUS

You are now ready to submit your loan.

Click on Submit loan under Loan Actions menu, when prompted "Are you sure you to submit this loan at this time" click Continue.

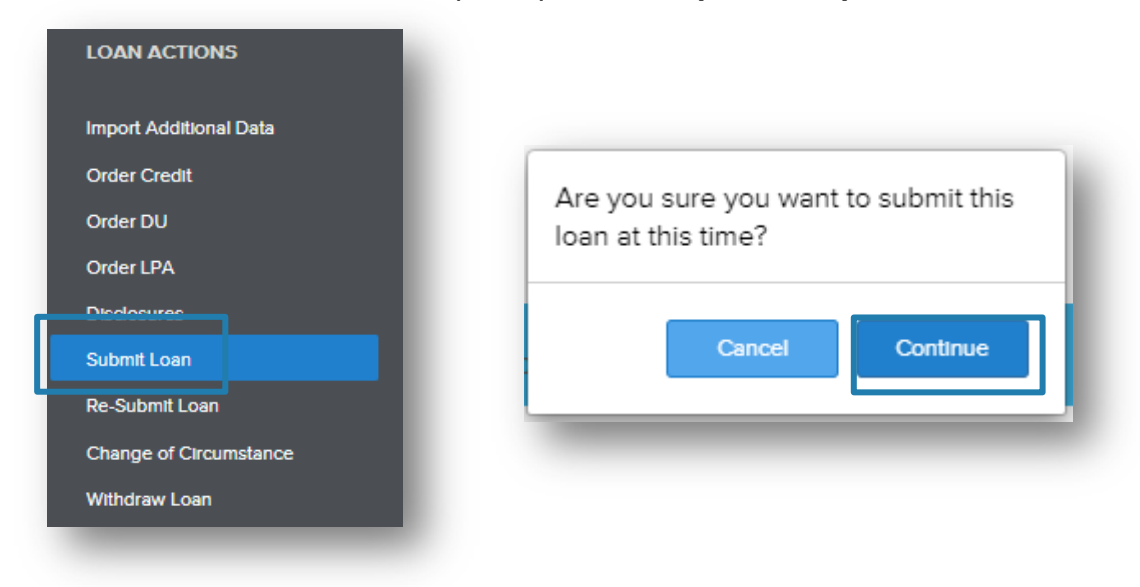